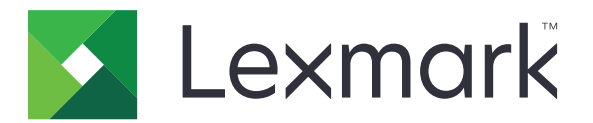

# Pikakuvakekeskus

Versio 5.1

Pääkäyttäjän opas

Elokuu 2017

www.lexmark.com

# Sisällys

| Muutoshistoria                                     | 3  |
|----------------------------------------------------|----|
| Yleistä                                            | 4  |
| Tulostimen asetusten määrittäminen                 | 5  |
| Upotetun verkkopalvelimen käyttäminen              | 5  |
| Sovelluksen käytön suojaaminen                     | 5  |
| Sovelluksen käyttö                                 | 6  |
| Pikavalinnan luominen                              | 6  |
| Pikavalinnan muokkaaminen tai poistaminen          | 6  |
| Kuvakkeiden näyttäminen aloitusnäytössä            | 6  |
| Pikavalinnan kuvakkeen poistaminen aloitusnäytöstä | 7  |
| Vianmääritys                                       | 8  |
| Sovellusvirhe                                      | 8  |
| Pikavalinnan kuvake ei näy                         | 8  |
| Pikavalintaa ei voi avata                          | 9  |
| Tiedotteet                                         | 10 |
| Hakemisto                                          | 11 |

## **Muutoshistoria**

#### Elokuu 2017

- Llsätty tietoja pikavalintojen kuvakkeiden näyttämisestä aloitusnäytössä.
- Lisätty sovellusvirheiden ratkaisuohjeita.

#### Heinäkuu 2016

- Lisätty Rajoita sähköpostin vastaanottajia -asetuksen ohituksen tuki.
- Lisätty kroatian, romanian, serbian, slovakin ja slovenian kielten tuki.

#### Tammikuu 2016

• Ensimmäinen asiakirjajulkaisu monitoimituotteille, joissa on tabletin kaltainen kosketusnäyttö.

## Yleistä

Sovelluksella voit luoda usein tarvittavia toimintoja varten pikavalintoja, joita voi käyttää tulostimen aloitusnäytöstä. Nämä pikavalinnat voivat sisältää tallennetut kopiointi-, faksaus-, sähköpostilähetys- tai skannausasetukset tiettyjä kohteita (kuten FTP) varten.

Tässä asiakirjassa on ohjeita sovelluksen käyttämiseen ja vianmääritykseen.

## Tulostimen asetusten määrittäminen

Tulostimen asetusten määrittäminen voi edellyttää järjestelmänvalvojan oikeuksia.

## Upotetun verkkopalvelimen käyttäminen

- **1** Hae tulostimen IP-osoite. Valitse jompikumpi seuraavista:
  - Etsi tulostimen IP-osoite sen aloitusnäytöstä.
  - Kosketa tulostimen aloitusnäytössä kohtaa Asetukset > Verkko/portit > Verkon esittely.
- **2** Avaa selain ja kirjoita tulostimen IP-osoite.

## Sovelluksen käytön suojaaminen

#### Sovelluksen julkisen käytön rajoittaminen

- 1 Valitse Embedded Web Server -palvelimessa Asetukset > Suojaus > Kirjausmenetelmät.
- 2 Valitse Julkinen-osassa Oikeuksien hallinta.
- 3 Laajenna Toiminnon käyttö -valikko ja poista Pikavalintojen hallinta -valinta.
- 4 Valitse Tallenna.

#### Sovellusten todennetun käytön salliminen

- 1 Valitse Embedded Web Server -palvelimessa Asetukset > Suojaus > Kirjausmenetelmät.
- 2 Tee jokin seuraavista toiminnoista:
  - Valitse Paikalliset tilit -osassa Ryhmien/oikeuksien hallinta.
  - Valitse Verkkotilit-osan Kirjausmenetelmät-kohdan vieressä Ryhmien/oikeuksien hallinta.
  - Valitse Lisäkirjausmenetelmän-osan todennusmoduulin vieressä Oikeuksien hallinta.
- **3** Napsauta käyttäjäryhmää, joka tarvitsee sovelluksen käyttöoikeuden.

Huomautus: Määritä oletuskäyttöoikeudet valitsemalla Kaikki käyttäjät.

- 4 Laajenna Toiminnon käyttö -valikko ja valitse Pikavalintojen hallinta.
- 5 Valitse Tallenna.

#### Suojattujen sovellusten tai toimintojen näyttäminen aloitusnäytössä

Suojatut sovellukset tai toiminnot on oletusarvoisesti piilotettu tulostimen aloitusnäytöstä.

- 1 Valitse Embedded Web Serverissä Asetukset > Suojaus > Muut.
- 2 Valitse Suojatut ominaisuudet -valikossa Näytä.
- 3 Valitse Tallenna.

## Sovelluksen käyttö

## Pikavalinnan luominen

- 1 Kosketa aloitusnäytön sovelluskuvaketta.
- 2 Valitse tulostimen toiminto ja sitten Luo pikavalinta.

Huomautus: Suojattua sähköpostitoimintoa ei tueta.

- 3 Määritä asetukset ja valitse sitten Tallenna.
- 4 Kirjoita pikavalinnalle yksilöivä nimi.

Huomautus: Vältä nimien katkeaminen tulostimen aloitusnäytössä ja käytä enintään 25 merkkiä.

5 Valitse OK.

#### Huomautuksia:

- Sovellus luo pikavalinnalle yksilöivän numeron automaattisesti. Avaa pikavalinta painamalla #-painiketta ja sitten pikavalintanumeroa.
- Embedded Solutions Framework -versiossa 6 sovellus ohittaa Rajoita sähköpostin vastaanottajia asetuksen ja antaa käyttäjien muokata sähköpostiviestien vastaanottajakenttiä.

### Pikavalinnan muokkaaminen tai poistaminen

- 1 Kosketa aloitusnäytön sovelluskuvaketta.
- 2 Valitse tulostimen toiminto ja kosketa 🏾 -kuvaketta pikavalinnan vieressä ja muokkaa tai pikavalintaa tai poista se.

**Huomautus:** Jos nimeät pikavalinnan uudelleen, varmista, että kirjoitat yksilöivän nimen. Vältä nimien katkeaminen tulostimen aloitusnäytössä ja käytä enintään 25 merkkiä.

## Kuvakkeiden näyttäminen aloitusnäytössä

Huomautus: Aloitusnäytössä voi näyttää vain rajallisen määrän pikavalintoja.

- 1 Kosketa aloitusnäytön sovelluskuvaketta.
- 2 Valitse tulostimen toiminto ja valitse sitten pikavalinnan vieressä
- 3 Valitse Näytä aloitusnäytössä.
- 4 Valitse kuvake pikavalinnalle.

Tulostin palaa aloitusnäyttöön.

## Pikavalinnan kuvakkeen poistaminen aloitusnäytöstä

- **1** Kosketa aloitusnäytön sovelluskuvaketta.
- 2 Valitse tulostimen toiminto ja kosketa 🏼 -kuvaketta pikavalinnan vieressä.
- 3 Valitse Poista aloitusnäytöstä.

## Vianmääritys

## Sovellusvirhe

Kokeile jotain seuraavista keinoista:

#### Tarkista vianmääritysloki.

- **1** Avaa selain ja kirjoita *IP*/*se*, jossa *IP* on tulostimen IP-osoite.
- 2 Valitse Embedded Solutions ja tee jokin seuraavista:
  - a Tyhjennä lokitiedosto.
  - **b** Määritä kirjaustasoksi **Kyllä**.
  - c Luo lokitiedosto.
- **3** Analysoi lokia ja ratkaise ongelma.

Huomautus: Kun olet ratkaissut ongelman, määritä kirjaustasoksi Ei.

#### Jos tulostimen laiteohjelmistotaso on 4, varhenna sovellusversio

**Huomautus:** Tämä ominaisuus on käytettävissä vain tietyissä tulostinmalleissa. Tee jokin seuraavista Embedded Web Server -palvelimessa:

#### Tarkista tulostimen laiteohjelmistotaso

- 1 Valitse Tila.
- 2 Tarkista laiteohjelmistotaso tulostinosasta.
  Laiteohjelmistotason on oltava vähintään yyyyy.04y.yyyy, missä y edustaa tulostimen tietoja.

#### Sovellusversion varhentaminen

Huomautus: Sovellusversion varhentaminen poistaa nykyiset sovelluksen määritykset.

- 1 Valitse Sovellukset.
- 2 Valitse luettelosta sovellus ja valitse sitten Varhenna.

#### Ota yhteyttä Lexmark-edustajaan

## Pikavalinnan kuvake ei näy

Kokeile jotain seuraavista keinoista:

#### Varmista, että kuvake on määritetty näkymään aloitusnäytössä

Lisätietoja on kohdassa "Kuvakkeiden näyttäminen aloitusnäytössä" sivulla 6.

Huomautus: Aloitusnäytössä voi näyttää vain rajallisen määrän pikavalintoja.

#### Käyttämättömien pikavalinnan kuvakkeiden poistaminen

Lisätietoja on kohdassa "Pikavalinnan kuvakkeen poistaminen aloitusnäytöstä" sivulla 7.

#### Pikavalintanumeron käyttäminen

Avaa pikavalinta painamalla #-painiketta ja sitten pikavalintanumeroa.

### Pikavalintaa ei voi avata

Kokeile jotain seuraavista keinoista:

#### Varmista, että tulostimen toimintoa ei ole rajoitettu

- 1 Valitse Embedded Web Server -palvelimessa Asetukset > Suojaus > Kirjausmenetelmät.
- 2 Tee jokin seuraavista tulostimen suojausasetusten mukaan:
  - Valitse Paikalliset tilit -osassa Ryhmien/oikeuksien hallinta.
  - Valitse Verkkotilit-osan Kirjausmenetelmät-kohdan vieressä Ryhmien/oikeuksien hallinta.
  - Valitse Lisäkirjausmenetelmän-osan todennusmoduulin vieressä Oikeuksien hallinta.
- 3 Napsauta käyttäjäryhmää, joka tarvitsee sovelluksen käyttöoikeuden.

Huomautus: Määritä oletuskäyttöoikeudet valitsemalla Kaikki käyttäjät.

- 4 Laajenna Toiminnon käyttö ja valitse toiminnot, joiden käyttöoikeuden haluat antaa käyttäjille.
- 5 Valitse Tallenna.

Jos käytät pikavalintanumeroa, varmista, että pikavalintanumero on olemassa

## **Tiedotteet**

### Painosta koskeva tiedote

#### Elokuu 2017

Seuraava kappale ei koske maita, joissa vastaavanlaiset sopimusehdot ovat ristiriidassa paikallisen lain kanssa: LEXMARK INTERNATIONAL, INC. ON TUOTTANUT TÄMÄN JULKAISUN SELLAISENA KUIN SE ON, ILMAN TAKUITA, MUKAAN LUKIEN MUTTA RAJOITTAMATTA KAUPAN EHTOJEN TAI TIETTYYN KÄYTTÖÖN SOPIVUUDEN TAKUUEHDOT. Tämä kohta ei välttämättä koske sinua, sillä joissakin valtioissa ei sallita julkilausuman kieltämistä tai tiettyjen toimitusten välillisiä takuita.

Tämä julkaisu voi sisältää teknisiä epätarkkuuksia tai painovirheitä. Julkaisun tietoihin tehdään säännöllisin väliajoin muutoksia, jotka sisällytetään tuotteen myöhempiin versioihin. Tuotteisiin tai ohjelmiin voidaan tehdä parannuksia tai muutoksia milloin tahansa.

Tämän tuotteen viittaukset muihin tuotteisiin, ohjelmiin tai palveluihin eivät tarkoita sitä, että valmistaja takaa näiden olevan saatavilla kaikissa maissa, joissa valmistaja toimii. Viittaukset eri tuotteisiin, ohjelmiin tai palveluihin eivät tarkoita, että ainoastaan kyseistä tuotetta, ohjelmaa tai palvelua voidaan käyttää. Mitä tahansa toiminnallisesti vastaavaa tuotetta, ohjelmaa tai palvelua, joka ei loukkaa mitään olemassa olevaa aineetonta oikeutta, voidaan käyttää mainitun tuotteen, ohjelman tai palvelun sijaan. Toiminnan arvioiminen ja varmentaminen käytettäessä muita kuin valmistajan suosittelemia muita tuotteita, ohjelmia tai palveluita ovat pelkästään käyttäjän vastuulla.

Lexmarkin teknistä tukea saa osoitteesta http://support.lexmark.com.

Lisätietoja tarvikkeista ja ladattavista tiedostoista saa osoitteesta www.lexmark.com.

© 2017 Lexmark International, Inc.

Kaikki oikeudet pidätetään.

### Tavaramerkit

Lexmark ja Lexmark-logo ovat Lexmark International, Inc:n tavaramerkkejä tai rekisteröityjä tavaramerkkejä Yhdysvalloissa ja/tai muissa maissa.

Muut tavaramerkit ovat niiden omistajien omaisuutta.

## Hakemisto

#### J

julkinen käyttö rajoittaminen 5

#### Κ

kuvakkeiden poistaminen aloitusnäytöstä 7

#### Ρ

pikavalinnan kuvake ei näy 8 pikavalinnat luominen 6 muokkaaminen 6 poistaminen 6 pikavalinta Faksi 6 FTP 6 Kopio 6 Sähköposti 6 pikavalintaa ei voi avata 9 pikavalintojen hallinta käytön salliminen 5 pikavalintojen luominen 6 pikavalintojen muokkaaminen 6 pikavalintojen poistaminen 6 puuttuvat pikavalinnat 8

### S

sovelluksen julkisen käytön rajoittaminen 5 sovelluksen käyttö salliminen 5 sovelluksen käytön salliminen 5 suojatut ominaisuudet näyttäminen aloitusnäytössä 5 suojatut sovellukset tai toiminnot näyttäminen aloitusnäytössä 5

#### Υ

yleiskuvaus 4